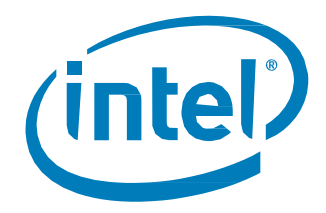

# Intel<sup>®</sup> Memory Drive Technology

Set Up and Configuration Guide

July 2017 Revision 005

Document Number: 335666-004US

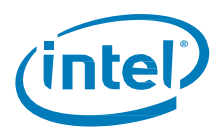

## **Revision History**

| Revision | Description                                                                                                    | Date       |
|----------|----------------------------------------------------------------------------------------------------|------------|
| 001      | Initial release.                                                                                                    | March 2017 |
| 002      | Revised Set Up and Configuration guidelines                                                                                                    | April 2017 |
| 003      | <ul> <li>Corrected Download URL &amp; command line</li> <li>Revised Recommended Configuration</li> <li>Included UEFI boot support</li> </ul>                                                                                                    | May 2017   |
| 004      | <ul> <li>Highlighted supported OS</li> <li>Re-ordered installation steps 3 &amp; 4</li> </ul>                                                                                                    | June 2017  |
| 005      | <ul> <li>Added Common Error Code explanation</li> <li>Added workloads classification for workload classes that do not benefit from<br/>Intel Memory Drive Technology</li> <li>Added a section for performance data collection (using automatic anonymous<br/>periodic statistics collection)</li> <li>Added details of supported processor models for Skylake-generation<br/>processors</li> <li>Updates for Intel Memory Drive Technology version 8.2.1455.x.</li> </ul> | July 2017  |

Intel may make changes to specifications and product descriptions at any time, without notice. Designers must not rely on the absence or characteristics of any features or instructions marked "reserved" or "undefined". Intel reserves these for future definition and shall have no responsibility whatsoever for conflicts or incompatibilities arising from future changes to them. The information here is subject to change without notice. Do not finalize a design with this information.

No computer system can provide absolute security. Requires an enabled Intel<sup>®</sup> processor, enabled chipset, firmware and/or software optimized to use the technologies. Consult your system manufacturer and/or software vendor for more information.

Intel technologies' features and benefits depend on system configuration and may require enabled hardware, software or service activation. Performance varies depending on system configuration. Check with your system manufacturer or retailer or learn more at intel.com.

The products described in this document may contain design defects or errors known as errata which may cause the product to deviate from published specifications. Current characterized errata are available on request.

Contact your local Intel sales office or your distributor to obtain the latest specifications and before placing your product order.

#### Intel® Memory Drive Technology

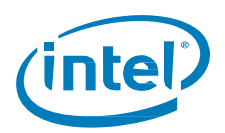

For copies of this document, documents that are referenced within, or other Intel literature, please contact your Intel representative.

All products, computer systems, dates, and figures specified are preliminary based on current expectations, and are subject to change without notice.

Intel, Optane, and the Intel logo are trademarks of Intel Corporation in the U.S. and/or other countries.

\*Other names and brands may be claimed as the property of others.

Copyright © 2017 Intel Corporation. All rights reserved.

## Contents

| 1 |     | Introduction4                                                                                                    |
|---|-----|----------------------------------------------------------------------------------------------------|
| 2 |     | Set Up Overview5                                                                                                    |
| 3 |     | Installation and Configuration6                                                                                                    |
|   | 3.1 | Installing Intel <sup>®</sup> Memory Drive Technology Software6                                                                                 |
|   | 3.2 | Operating System requirements7                                                                                                    |
|   | 3.3 | Monitoring the System                                                                                                    |
| 4 |     | Optimizing & Troubleshooting9                                                                                                    |
|   | 4.1 | Workloads that Benefit Most from Intel® Memory Drive Technology9<br>4.1.1 Examples of applications best-fitting Intel Memory Drive Technology9  |
|   | 4.2 | Workloads that do not benefit from Intel Memory Drive Technology94.2.1Examples of workloads which do not fit the Intel Memory Drive Technology9 |
|   | 4.3 | Recommended Configuration9                                                                                                    |
|   | 4.4 | DRAM to SSD Ratio for Intel® Memory Drive Technology11                                                                                          |
|   | 4.5 | Optimized Workload Settings124.5.1Operating System134.5.2Memory Settings, Memory allocators134.5.3Application Settings13                        |
|   | 4.6 | If Installation Fails13                                                                                                    |
|   |     | 4.6.1 Common Installation Error Codes                                                                                                    |
| 5 |     | Specifications                                                                                                    |

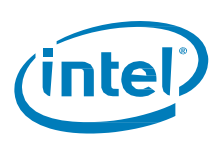

# **1** Introduction

Intel<sup>®</sup> Memory Drive Technology is a software-defined memory (SDM) product<sup>1</sup> that allows for the expansion of system memory beyond DRAM by defining some of the PCle\*-based Intel SSD capacity as memory, instead of as storage.

This document describes the setup, capabilities, and specifications of the Intel<sup>®</sup> Memory Drive™ Technology software.

The Intel<sup>®</sup> Memory Drive Technology implements software-defined memory (SDM) on-top of Intel<sup>®</sup> SSDs. Intel<sup>®</sup> Memory Drive technology is optimized to take advantage of the latest Intel processors, PCIe-based Intel<sup>®</sup> SSDs, and the latest memory technology of the Intel<sup>®</sup> Optane<sup>™</sup> SSDs.

As shown in Figure-1, Intel<sup>®</sup> Memory Drive technology executes directly on the hardware, and below the operating system, and allows for system memory to be assembled from DRAM and the PCIe-based Intel<sup>®</sup> SSD. It leverages economic benefit of SSDs, and operates transparently as volatile system memory. With Intel<sup>®</sup> Optane<sup>™</sup> SSDs, it

is initially available in 320GiB capacity, but later will be offered at higher capacity points of 640GiB, and 1.28TiB.

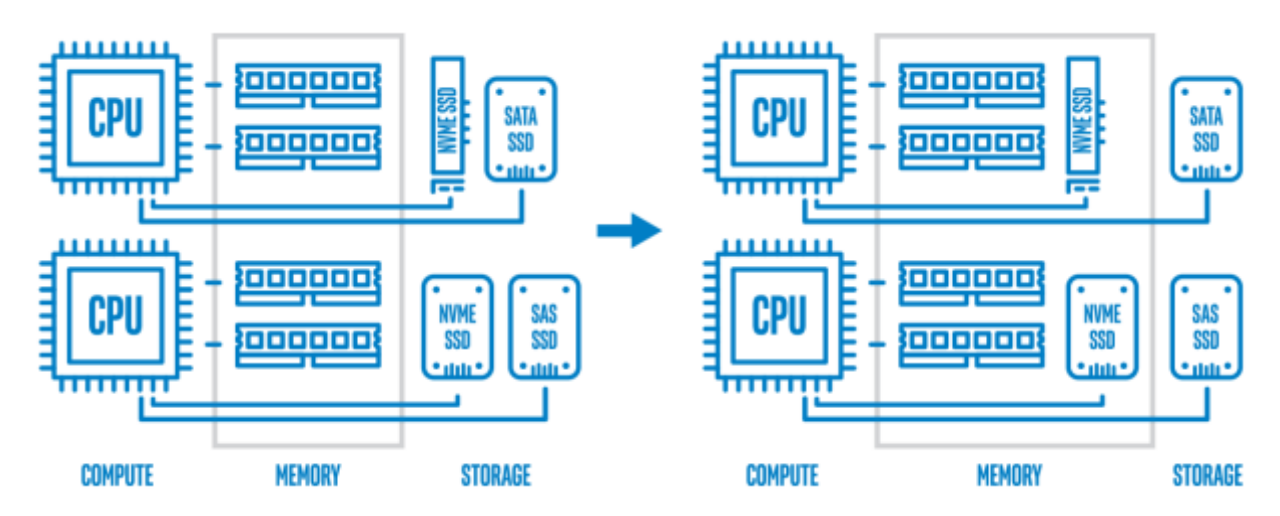

#### Figure-1: Memory Pool with Intel® Memory Drive Technology

Intel® Memory Drive Technology offers these key features:

- Optimized for up to 8x system memory expansion over installed DRAM capacity
- Ultra-low latencies and close-to DRAM performance for SDM operations
- Consistent and reliable SDM Quality of Service
- Very high endurance
- Designed for high-concurrency and in-memory analytics workloads

<sup>§</sup> 

<sup>&</sup>lt;sup>1</sup> Technology licensed from ScaleMP\*

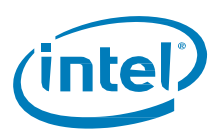

# 2 Set Up Overview

Overview of the setup steps covered in this guide:

- 1. Install supported PCIe-based Intel<sup>®</sup> SSD into the system.
- 2. Download and execute Intel<sup>®</sup> Memory Drive Technology software installer from <u>https://www.memorydrv.com/downloads/latest</u>. Initially run it to collect Intel SSDs license information:

# ./imdt\_installer-x.x.x.sh in -n

3. Install the Intel® Memory Drive Technology software and licenses received in email to the selected Intel SSDs.

# ./imdt\_installer-x.x.x.sh in -n FLX\_Licenses-FLXxxxxxx.txt

4. If the system is capable of booting directly from the NVMe (using UEFI), skip to step 5. Otherwise, Install Intel<sup>®</sup> Memory Drive Technology software to local bootable flash media (such as USB/IDE drive).

# ./imdt\_installer-x.x.x.sh in -b

 Set the system BIOS to boot from either the Intel SSD or the bootable flash media into which you installed the Intel<sup>®</sup> Memory Drive Technology software. Setup is complete. Reboot the system to expand system DRAM with Intel<sup>®</sup> Memory Drive Technology.

§

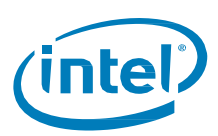

# **Installation and Configuration**

## 3.1 Installing Intel<sup>®</sup> Memory Drive Technology Software

# NOTE: Back up all data before beginning Intel<sup>®</sup> Memory Drive Technology Software setup. Intel<sup>®</sup> Memory Drive Technology configures PCIe-based Solid State Drive as a part of main (volatile) memory pool.

Following are the steps to set up Intel® Memory Drive Technology software for Linux\*:

- 1. Before starting the installation, please make sure you have supported OS installed as explained in p3.2. Also, make sure you have the Intel-provided serial numbers available.
- 2. If you have not already done so, install certified PCIe-based Intel® SSD into the target server.
- 3. Log in to the system as root.
- 4. Download the Intel® Memory Drive Technology software installer from <u>https://www.memorydrv.com/downloads/latest</u> to a directory on the target Linux server (file name format: imdt\_installer-x.x.x.sh). It can be downloaded using the wget command line utility as follows:

# wget -N --content-disposition https://www.memorydrv.com/downloads/latest/imdt\_installer.sh

5. Navigate to the directory that contains the files you downloaded in step 3.

```
6. Make the license installer file executable:
```

# chmod +x imdt\_installer-x.x.x.sh

7. Launch the license installation utility, and follow on-screen instructions. Intel® Memory Drive Technology software activation details for the selected Intel SSD are uploaded directly from the installer if the system is connected to the internet. If not connected to the internet, follow instructions to save the file and submit it at <a href="https://www.memorydrv.com/activate">https://www.memorydrv.com/activate</a>.

```
# ./imdt installer-x.x.x.sh in -n
Intel Memory Drive Technology version x.x.x.x found the following NVMe SSDs:
## Block Device Vendor and Model Number Serial Number
                                                               Size (GB/GiB)
01 /dev/nvme0n1 Intel SSDPED1K375GA
                                           FUK $70950005375AGN
                                                                 375 / 349
02 /dev/nvme1n1 Intel SSDPED1K375GA
                                                                 375 / 349
                                           FUKS7095000U375AGN
Please select devices for license generation:
- device list (1,3,4 or 1-3 or combination of both e.g. 1,2-4,5)
- all devices (a or <ENTER>)
Devices (q to quit):
Please enter software serial numbers provided by Intel one at a time (press <ENTER> to finish):
==> 1234-12345678
==> 2345-23456789
Please enter your email address (press <ENTER> to finish):
==> RobC@bigmemory.com
Repeat your email address (press <ENTER> to finish):
==> RobC@bigmemory.com
Selected NVMes, serial numbers, and email were saved to vsmp_nvmes.list.
Would you like to submit this information for activation (requires Internet access)? [Y/n]
Connecting to www.memorydrv.com... [OK]
Sending vsmp_nvmes.list to www.memorydrv.com... [OK]
Activation instructions will be sent to robc@bigmemory.com.
```

8. Install the Intel<sup>®</sup> Memory Drive Technology software and licenses (received in email) to the selected Intel SSDs. The process may take few minutes as the SSDs will be formatted during this process.

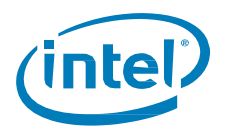

```
# ./imdt_installer-x.x.x.sh in -n FLX_Licenses-FLXxxxxxxx.txt
Intel Memory Drive Technology NVMe SSD licensing status:
                                                                                     License
## Block Device Vendor and Model Number Serial Number
                                                                    Size (GB/GiB)
01 /dev/nvme0n1 Intel SSDPED1K375GA
02 /dev/nvme1n1 Intel SSDPED1K375GA
                                                                      375 / 349 Available
375 / 349 Available
                                               FUKS70950005375AGN
                                               FUKS7095000U375AGN
Press 'y' to install available licenses:
Starting license installation...
/dev/nvme0n1 (INTEL SSDPED1K375GA FUKS70950005375AGN): installing..
/dev/nvme1n1 (INTEL SSDPED1K375GA FUKS7095000U375AGN): installing..
/dev/nvme0n1 (INTEL SSDPED1K375GA FUKS70950005375AGN): done.
/dev/nvme1n1 (INTEL SSDPED1K375GA FUKS7095000U375AGN): done.
Done.
```

 If the system is capable of booting directly from the NVMe (using UEFI), skip to step 9. In a case that booting directly from the NVMe is not possible, the Intel<sup>®</sup> Memory Drive Technology software must be installed to a local bootable flash media (such as USB/IDE drive).

```
# ./imdt_installer-x.x.x.sh in -b
Intel Memory Drive Technology version x.x.x.x found the following bootable media:
## Block Device Vendor and Model Number Serial Number Size (GB/GiB)
01 /dev/sdb USB DISK 2.0 07A70E137CCCB815 0.957 / 0.979
Please select devices to install Memory Drive Technology:
- device list (1,3,4 or 1-3 or combination of both e.g. 1,2-4,5)
- all devices (a)
Devices (q or <ENTER> to quit): a
/dev/sdb (USB DISK 2.0 07A70E137CCCB815): installing..
/dev/sdb (USB DISK 2.0 07A70E137CCCB815): done.
```

 Set the system BIOS to boot from either the Intel SSDs or the bootable flash media into which you installed the Intel<sup>®</sup> Memory Drive Technology software. Setup is complete. Reboot the system to expand system DRAM with Intel<sup>®</sup> Memory Drive Technology.

Note: Installing Intel<sup>®</sup> Memory Drive Technology also installs the Intel<sup>®</sup> Memory Drive Technology Tools at /usr/local/{bin,etc}. If manual tools installation is required, use the procedure below.

```
# ./imdt_installer-x.x.x.sh in -t
Please enter absolute install path or press Enter to default [/usr/local]:
Installing...
```

## **3.2 Operating System requirements**

Linux x86 64 bit, kernel versions 2.6.32 or higher. Linux OS must be installed in legacy (non-UEFI) mode.

## 3.3 Monitoring the System

1. To verify successful installation, and to check for the current running version of Intel<sup>®</sup> Memory Drive Technology software, run this command:

# vsmpversion

More detailed information is available by adding the "-v" flag one or more times (as in -v, -vv or -vvv). An example for highest level of information with "-vvv" is:

```
# vsmpversion -vvv
Intel Memory Drive Technology: 8.1.1145.57 (Jun 08 2017 20:03:58)
System configuration:
    Boards: 3
    1 x Proc. + I/O + Memory
    2 x NVM devices (Intel SSDPED1K375GA)
Processors: 2, Cores: 24, Threads: 48
    Intel(R) Xeon(R) CPU E5-2680 v3 @ 2.50GHz Stepping 02
```

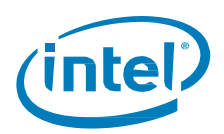

| Memory (MB): 713728 | 3 (of 846498), Cache: | 124490, Private: 82 | 286 |
|---------------------|-----------------------|---------------------|-----|
| 1 x 122368MB [      | [131084/ 644/8072]    |                     |     |
| 1 x 295680MB [      | 357707/61923/ 104]    | 07:00.0#1           |     |
| 1 x 295680MB        | 357707/61923/ 104]    | 82:00.0#1           |     |

Boot device: [HDD0] ATA INTEL SSDSC2BA01The total memory above is 713728MB (697GB), out of which part are contributed by DRAM (122368MB = 119.5GB, out of 131084MB = 128GB), and part by Flash (591360MB = 577.5GB, out of 715414MB = 698GB). The rest of the DRAM and Flash capacity are used for the Intel<sup>®</sup> Memory Drive Technology software itself, its data structures, cache and endurance protection. The vsmpversion output also displays the PCI address of the Optane devices in use.

 NVMe\* SMART attributes are accessible in-band using the command below. SMART attributes are also accessible outof-band using IPMI.

```
# vsmpctl --pinfo
Device info:
        Board number: 0
        Device number: 0
        Device type: 0 (NVMe)
        Device address: 0007:00.0#1
        PCI VID:DID: 8086:2701
        PCI SVID:SDID: 8086:3904
Controller ID:
        Serial Number (SN): FUKS70950005375AGN
        Model Number (MN): INTEL SSDPED1K375GA
        Firmware Number (FR): E2010211
        Number of Namespaces (NN): 1
Namespace ID:
        Namespace Size (NSZE): 91573146
        Namespace Capacity (NCAP): 91573146
        Namespace Utilization (NUSE): 91573146
SMART / Health Information Log:
        Critical Warning: 0x0
        Composite Temperature: 23 C
        Available Spare: 100%
        Available Spare Threshold: 0%
        Percentage Used: 0%
        Data Units Read: 323800768
        Data Units Written: 417861353
        Host Read Commands: 40266157897
        Host Write Commands: 70671888170
        Controller Busy Time: 3133
        Power Cycles: 196
        Power On Hours: 1601
        Unsafe Shutdowns: 95
        Media and Data Integrity Errors: 0
        Number of Error Information Log Entries: 167
License info:
        End Of Support Date: 31 Jul 2017
        License: ZQE6E-R3V6N-PCG15-JR35K-1TNEU-PJKUM-H56DV-5MLMH-4QY2T-I6B9Y-44H22-8114Y-H29HZ-
12481-24812-48124-YIJ68-P36DQ-H71H6-8DQQ6-5BN91-PC8YQ-PYVGY-WWQLH-4622N-JVH8C-B1HN2-BRH4T-K7JQS-
W1EYM-D5P49-7SGDB-255DL-B2NQ7-GKDKB-KBUFQ-L32TZ-9VS85-EF14E-C7748-9DA26-3BE1B-7AC55-EB935-C9K7
```

§

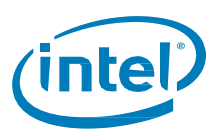

# 4 **Optimizing & Troubleshooting**

## 4.1 Workloads that Benefit Most from Intel<sup>®</sup> Memory Drive Technology

Intel® Memory Drive Technology takes advantage of one or more of the following workload attributes:

- 1. Predictable or probability-based memory access patterns, such as accesses to structured arrays handled by *prefetch* algorithms. For example, row- or column-store in-memory databases used in analytics workloads.
- 2. Highly concurrent memory access such as parallel throughput workloads handled through asynchronous memory load. For example, container-based virtual-shared web-hosting server, or a multi-threaded key-value cache such as *memcached*.
- CPU intensive workloads handled by optimizing the memory to CPU affinity throughout the run. For example, multithreaded linear algebra workloads with large matrices, or parallel statistics calculations on large data.

#### 4.1.1 Examples of applications best-fitting Intel Memory Drive Technology

- 1. Row- or column-store in-memory databases used in analytics workloads, such as SAP HANA, Oracle 12c, MySQL.
- 2. Different application classes which fit the high concurrency
  - a. Multi-tenant workloads, such as Container-based virtual-shared web-hosting server, or Virtualization-based partitioning for example with KVM.
  - b. Multi-threaded key-value cache such as memcached.
  - c. Distributed/shareded data grids and frameworks such as Apache Spark, Apache Ignite, Aerospike, or Redis.
- 3. Multi-threaded or multi-process linear algebra workloads with large matrices, or high performance computing workloads using OpenMP, or parallel statistics calculations on large data

## 4.2 Workloads that do not benefit from Intel Memory Drive Technology

- 1. Low-concurrency workloads (e.g. serial workloads: single process, single threaded) with low concurrency workloads, even if IMDT can prefetch or try asynchronous memory management, there is only one execution thread, and wait-time for memory will reduce the compute efficiency of the workloads.
- Workloads bound by memory bandwidth stressing the memory bandwidth, Optane's bandwidth of approximately 2GB/s would be reached. Even if four Optane SSDs are installed, the total aggregate bandwidth would be approx. 8GB/s. This would be much lower than two Xeon processors memory bandwidth of >100GB/s on their memory controllers' link to DRAM.
- 3. workloads with a high frequency of system calls may suffer from the virtualization overhead.

#### 4.2.1 Examples of workloads which do not fit the Intel Memory Drive Technology

- 1. A serial program using an interpreted language, traversing a graph data structure with less than 1K of data for each vertex or edge.
- 2. A program resembling the "stream" memory bandwidth benchmark, constantly accessing memory and doing little compute on the fetched memory before moving over to consume new memory

## 4.3 Recommended Configuration

1. Strongly recommended: Attach equal number of drives to each socket (consult system manual for PCIe to socket mapping). Less than one drive per socket would result in inferior performance.

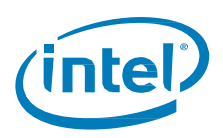

- 2. Multiple SSDs can be installed with Intel<sup>®</sup> Memory Drive Technology software, and can be aggregated to improve performance (optimize for the highest aggregated 4K IOPS across all devices used by Intel<sup>®</sup> Memory Drive Technology).
- 3. One smaller capacity drive per each socket will yield better performance than a single larger capacity drive attached to one of multiple sockets. For example, in a dual socket system, two SSD drives with Intel<sup>®</sup> Memory Drive Technology with capacity of 320GiB attached to each socket, would perform better than a single 640GiB SSD drive attached to one of the sockets.

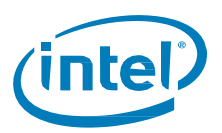

## 4.4 DRAM to SSD Ratio for Intel<sup>®</sup> Memory Drive Technology

Intel<sup>®</sup> Memory Drive Technology uses part of the overall capacity (DRAM + Intel<sup>®</sup> Memory Drive Technology) for caching, prefetching, and endurance protection. Thus, adding capacity in either DRAM or Intel<sup>®</sup> Memory Drive Technology may result in lower increase or no increase at all in the system memory available for the OS. This can be overridden by changing Intel<sup>®</sup> Memory Drive Technology system memory settings at boot time (F5 – system settings) from Automatic to Manual. For example, when set to Automatic:

- 1. With two 320GiB drives on a system with 128GiB of DRAM, a DRAM capacity increase to 192Gib, will result in improved performance, however the system memory available for the OS will remain the same.
- 2. With 128GiB of DRAM on a system with three 320GiB drives, an increase in number of drives to four, will result in improved performance, however the system memory available for the OS will remain the same.

Tables 1 and 2 indicate the total SDM capacity for specific DRAM and Intel® Optane™ SSD configurations, optimized for performance. Using a higher number of devices for the same total capacity increases performance. Actual system memory capacity may vary by ±3% compared to the tables below. Some valid, but less frequent, configurations are not listed above. For example, it is allowed to have a quad-socket system with less than 2TB system memory, or an octa-socket system with less than 8TB system memory.

|           |                      | Sockets             | 2   | 2    | 2          | 2    | 2    | 2    | 2    | 2    | 2     | 4     | 4     | 4     | 4     | 8     | 8     |
|-----------|----------------------|---------------------|-----|------|------------|------|------|------|------|------|-------|-------|-------|-------|-------|-------|-------|
| Optimized | DRAM                 | Channels            | 4   | 4    | 4          | 4    | 4    | 4    | 4    | 4    | 4     | 8     | 8     | 8     | 8     | 8     | 8     |
|           |                      | DPC                 | 1   | 2    | 3          | 2    | 3    | 2    | 3    | 2    | 3     | 2     | 3     | 2     | 3     | 2     | 3     |
|           |                      | DIMM<br>size (GiB)  | 8   | 8    | 8          | 16   | 16   | 32   | 32   | 64   | 64    | 32    | 32    | 64    | 64    | 64    | 64    |
| Devices   | Device<br>Size (GiB) | Total<br>size (GiB) | 64  | 128  | <b>192</b> | 256  | 384  | 512  | 768  | 1024 | 1536  | 2048  | 3072  | 4096  | 6144  | 8192  | 12288 |
| 1         | 320                  | 320                 | 349 | 349  | 512        | 576  | 704  | 832  | 1088 | 1344 | 1856  | 2368  | 3392  | 4416  | 6464  |       |       |
| 2         | 320                  | 640                 | 512 | 698  | 698        | 698  | 1024 | 1152 | 1408 | 1664 | 2176  | 2688  | 3712  | 4736  | 6784  | 8832  | 12928 |
| 3         | 320                  | 960                 | 512 | 1024 | 1048       | 1048 | 1048 | 1472 | 1728 | 1984 | 2496  | 3008  | 4032  | 5056  | 7104  | 9152  | 13248 |
| 4         | 320                  | 1280                | 512 | 1024 | 1397       | 1397 | 1397 | 1397 | 2048 | 2304 | 2816  | 3328  | 4352  | 5376  | 7424  | 9472  | 13568 |
| 5         | 320                  | 1600                | 512 | 1024 | 1536       | 1746 | 1746 | 1746 | 1746 | 2624 | 3136  | 3648  | 4672  | 5696  | 7744  | 9792  | 13888 |
| 6         | 320                  | 1920                | 512 | 1024 | 1536       | 2048 | 2095 | 2095 | 2095 | 2944 | 3456  | 3968  | 4992  | 6016  | 8064  | 10112 | 14208 |
| 7         | 320                  | 2240                | 512 | 1024 | 1536       | 2048 | 2445 | 2445 | 2445 | 2445 | 3776  | 4288  | 5312  | 6336  | 8384  | 10432 | 14528 |
| 8         | 320                  | 2560                | 512 | 1024 | 1536       | 2048 | 2794 | 2794 | 2794 | 2794 | 4096  | 4608  | 5632  | 6656  | 8704  | 10752 | 14848 |
| 1         | 640                  | 640                 | 512 | 698  | 698        | 698  | 1024 | 1152 | 1408 | 1664 | 2176  | 2688  | 3712  | 4736  | 6784  |       |       |
| 2         | 640                  | 1280                | 512 | 1024 | 1397       | 1397 | 1397 | 1397 | 2048 | 2304 | 2816  | 3328  | 4352  | 5376  | 7424  | 9472  | 13568 |
| 3         | 640                  | 1920                | 512 | 1024 | 1536       | 2048 | 2095 | 2095 | 2095 | 2944 | 3456  | 3968  | 4992  | 6016  | 8064  | 10112 | 14208 |
| 4         | 640                  | 2560                | 512 | 1024 | 1536       | 2048 | 2794 | 2794 | 2794 | 2794 | 4096  | 4608  | 5632  | 6656  | 8704  | 10752 | 14848 |
| 5         | 640                  | 3200                | 512 | 1024 | 1536       | 2048 | 3072 | 3492 | 3492 | 3492 | 3492  | 5248  | 6272  | 7296  | 9344  | 11392 | 15488 |
| 6         | 640                  | 3840                | 512 | 1024 | 1536       | 2048 | 3072 | 4096 | 4191 | 4191 | 4191  | 5888  | 6912  | 7936  | 9984  | 12032 | 16128 |
| 7         | 640                  | 4480                | 512 | 1024 | 1536       | 2048 | 3072 | 4096 | 4889 | 4889 | 4889  | 4889  | 7552  | 8576  | 10624 | 12672 | 16768 |
| 8         | 640                  | 5120                | 512 | 1024 | 1536       | 2048 | 3072 | 4096 | 5588 | 5588 | 5588  | 5588  | 8192  | 9216  | 11264 | 13312 | 17408 |
| 1         | 1280                 | 1280                | 512 | 1024 | 1397       | 1397 | 1397 | 1397 | 2048 | 2304 | 2816  | 3328  | 4352  | 5376  | 7424  |       |       |
| 2         | 1280                 | 2560                | 512 | 1024 | 1536       | 2048 | 2794 | 2794 | 2794 | 2794 | 4096  | 4608  | 5632  | 6656  | 8704  | 10752 | 14848 |
| 3         | 1280                 | 3840                | 512 | 1024 | 1536       | 2048 | 3072 | 4096 | 4191 | 4191 | 4191  | 5888  | 6912  | 7936  | 9984  | 12032 | 16128 |
| 4         | 1280                 | 5120                | 512 | 1024 | 1536       | 2048 | 3072 | 4096 | 5588 | 5588 | 5588  | 5588  | 8192  | 9216  | 11264 | 13312 | 17408 |
| 5         | 1280                 | 6400                | 512 | 1024 | 1536       | 2048 | 3072 | 4096 | 6144 | 6985 | 6985  | 6985  | 6985  | 10496 | 12544 | 14592 | 18688 |
| 6         | 1280                 | 7680                | 512 | 1024 | 1536       | 2048 | 3072 | 4096 | 6144 | 8192 | 8382  | 8382  | 8382  | 11776 | 13824 | 15872 | 19968 |
| 7         | 1280                 | 8960                | 512 | 1024 | 1536       | 2048 | 3072 | 4096 | 6144 | 8192 | 9779  | 9779  | 9779  | 9779  | 15104 | 17152 | 21248 |
| 8         | 1280                 | 10240               | 512 | 1024 | 1536       | 2048 | 3072 | 4096 | 6144 | 8192 | 11176 | 11176 | 11176 | 11176 | 16384 | 18432 | 22528 |
| 10        | 1280                 | 12800               | 512 | 1024 | 1536       | 2048 | 3072 | 4096 | 6144 | 8192 | 12288 | 13970 | 13970 | 13970 | 13970 | 20992 | 25088 |

Table 1: Performance-optimized Software-defined Memory (SDM) capacity for Intel® Optane™ SSDs

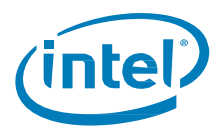

| 12       | 128           | 0 1536              | 0 51         | 12 10        | 24 153         | 36 204         | 48 30          | 72 409         | 96 614         | 4 819          | 2 122          | 38 1638        | 34 1676        | 54 1676        | 4 1676         | 4 2355         | 2 27648        |
|----------|---------------|---------------------|--------------|--------------|----------------|----------------|----------------|----------------|----------------|----------------|----------------|----------------|----------------|----------------|----------------|----------------|----------------|
| 14       | 128           | 0 1792              | 0 51         | 12 10        | 24 153         | 36 204         | 48 307         | 72 409         | 96 614         | 4 819          | 92 1228        | 38 1638        | 34 1955        | 58 1955        | 8 1955         | 8 1955         | 8 30208        |
| 16       | 128           | 0 2048              | 0 51         | 12 10        | 24 153         | 36 204         | 48 30          | 72 409         | 96 614         | 4 819          | 2 122          | 38 1638        | 34 223         | 52 2235        | 2 2235         | 2 2235         | 2 32768        |
| Table 2: | N             |                     | oftwar       | o dofi       | nod M          | mory           |                | canaci         | ity for        | Intol O        | Intano         | SEDe           |                |                |                |                |                |
| Table 2. |               |                     | Ultwal       | e-uem        |                | entory         |                | capac          |                | inter O        | plane          | 3303           |                |                |                |                |                |
|          |               | Sockets             | 2            | 2            | 2              | 2              | 2              | 2              | 2              | 2              | 2              | 4              | 4              | 4              | 4              | 8              | 8              |
| Max      | DRAM          | Channels            | 4            | 4            | 4              | 4              | 4              | 4              | 4              | 4              | 4              | 8              | 8              | 8              | 8              | 8              | 8              |
|          |               | DPC                 | 1            | 2            | 3              | 2              | 3              | 2              | 3              | 2              | 3              | 2              | 3              | 2              | 3              | 2              | 3              |
|          |               | DIMM<br>size (GiB)  | 8            | 8            | 8              | 16             | 16             | 32             | 32             | 64             | 64             | 32             | 32             | 64             | 64             | 64             | 64             |
|          | Davica        | 5120 (015)          |              |              |                |                |                |                |                |                |                |                |                |                |                |                |                |
| Devices  | Size<br>(GiB) | Total<br>size (GiB) | 64           | 128          | 192            | 256            | 384            | 512            | 768            | 1024           | 1536           | 2048           | 3072           | 4096           | 6144           | 8192           | 12288          |
| 1        | 320           | 320                 | 384          | 448          | 512            | 576            | 704            | 832            | 1088           | 1344           | 1856           | 2368           | 3392           | 4416           | 6464           | 8512           | 12608          |
| 2        | 320           | 640                 | 704          | 768          | 832            | 896            | 1024           | 1152           | 1408           | 1664           | 2176           | 2688           | 3712           | 4736           | 6784           | 8832           | 12928          |
| 3        | 320           | 960                 | 1024         | 1088         | 1152           | 1216           | 1344           | 1472           | 1728           | 1984           | 2496           | 3008           | 4032           | 5056           | 7104           | 9152           | 13248          |
| 4        | 320           | 1280                | 1344         | 1408         | 1472           | 1536           | 1664           | 1792           | 2048           | 2304           | 2816           | 3328           | 4352           | 5376           | 7424           | 9472           | 13568          |
| 5        | 320           | 1600                | 1664         | 1728         | 1792           | 1856           | 1984           | 2112           | 2368           | 2624           | 3136           | 3648           | 4672           | 5696           | 7744           | 9792           | 13888          |
| 6        | 320           | 1920                | 1984         | 2048         | 2112           | 2176           | 2304           | 2432           | 2688           | 2944           | 3456           | 3968           | 4992           | 6016           | 8064           | 10112          | 14208          |
| 7        | 320           | 2240                | 2304         | 2368         | 2432           | 2496           | 2624           | 2752           | 3008           | 3264           | 3776           | 4288           | 5312           | 6336           | 8384           | 10432          | 14528          |
| 8        | 320           | 2560                | 2624         | 2688         | 2752           | 2816           | 2944           | 3072           | 3328           | 3584           | 4096           | 4608           | 5632           | 6656           | 8704           | 10752          | 14848          |
| 1        | 640           | 640                 | 704          | 768          | 832            | 896            | 1024           | 1152           | 1408           | 1664           | 2176           | 2688           | 3712           | 4736           | 6784           | 8832           | 12928          |
| 2        | 640           | 1280                | 1344         | 1408         | 1472           | 1536           | 1664           | 1792           | 2048           | 2304           | 2816           | 3328           | 4352           | 5376           | 7424           | 9472           | 13568          |
| 3        | 640           | 1920                | 1984         | 2048         | 2112           | 2176           | 2304           | 2432           | 2688           | 2944           | 3456           | 3968           | 4992           | 6016           | 8064           | 10112          | 14208          |
| 4        | 640           | 2560                | 2624         | 2688         | 2752           | 2816           | 2944           | 3072           | 3328           | 3584           | 4096           | 4608           | 5632           | 6656           | 8704           | 10752          | 14848          |
| 5        | 640           | 3200                | 3264         | 3328         | 3392           | 3456           | 3584           | 3712           | 3968           | 4224           | 4736           | 5248           | 6272           | 7296           | 9344           | 11392          | 15488          |
| 6        | 640           | 3840                | 3904         | 3968         | 4032           | 4096           | 4224           | 4352           | 4608           | 4864           | 5376           | 5888           | 6912           | 7936           | 9984           | 12032          | 16128          |
| 7        | 640           | 4480                | 4032         | 4608         | 4672           | 4736           | 4864           | 4992           | 5248           | 5504           | 6016           | 6528           | 7552           | 8576           | 10624          | 12672          | 16768          |
| 8        | 640           | 5120                | 4032         | 5248         | 5312           | 5376           | 5504           | 5632           | 5888           | 6144           | 6656           | 7168           | 8192           | 9216           | 11264          | 13312          | 17408          |
| 1        | 1280          | 1280                | 1344         | 1408         | 1472           | 1536           | 1664           | 1792           | 2048           | 2304           | 2816           | 3328           | 4352           | 5376           | 7424           | 9472           | 13568          |
| 2        | 1280          | 2560                | 2624         | 2688         | 2752           | 2816           | 2944           | 3072           | 3328           | 3584           | 4096           | 4608           | 5632           | 6656           | 8704           | 10752          | 14848          |
| 3        | 1280          | 3840                | 3904         | 3968         | 4032           | 4096           | 4224           | 4352           | 4608           | 4864           | 5376           | 5888           | 6912           | 7936           | 9984           | 12032          | 16128          |
| 4        | 1280          | 5120                | 4032         | 5248         | 5312           | 5376           | 5504           | 5632           | 5888           | 6144           | 6656           | 7168           | 8192           | 9216           | 11264          | 13312          | 17408          |
| 5        | 1280          | 6400                | 4032         | 6528         | 6592           | 6656           | 6784           | 6912           | 7168           | 7424           | 7936           | 8448           | 9472           | 10496          | 12544          | 14592          | 18688          |
| 6        | 1280          | 7680                | 4032         | 7808         | 7872           | 7936           | 8064           | 8192           | 8448           | 8704           | 9216           | 9728           | 10752          | 11776          | 13824          | 15872          | 19968          |
| 7        | 1280          | 8960                | 4032         | 8064         | 9152           | 9216           | 9344           | 9472           | 9728           | 9984           | 10496          | 11008          | 12032          | 13056          | 15104          | 17152          | 21248          |
| 8        | 1280          | 10240               | 4032         | 8064         | 10432          | 10496          | 10624          | 10752          | 11008          | 11264          | 11776          | 12288          | 13312          | 14336          | 16384          | 18432          | 22528          |
| 10       | 1280          | 12800               | 4032         | 8064         | 12096          | 13056          | 13184          | 13312          | 13568          | 13824          | 14336          | 14848          | 158/2          | 16896          | 18944          | 20992          | 25088          |
| 12       | 1280          | 15360               | 4032         | 8064         | 12096          | 15616          | 15/44          | 158/2          | 16128          | 10384          | 10450          | 1/408          | 18432          | 19456          | 21504          | 23552          | 2/648          |
| 14       | 1280          | 20490               | 4032         | 8064         | 12090          | 16120          | 10304          | 10432          | 10088          | 21504          | 19450          | 19908          | 20992          | 22010          | 24004          | 20112          | 20208          |
| 14<br>16 | 1280<br>1280  | 17920<br>20480      | 4032<br>4032 | 8064<br>8064 | 12096<br>12096 | 16128<br>16128 | 18304<br>20864 | 18432<br>20992 | 18688<br>21248 | 18944<br>21504 | 19456<br>22016 | 19968<br>22528 | 20992<br>23552 | 22016<br>24576 | 24064<br>26624 | 26112<br>28672 | 30208<br>32768 |

*Note:* Higher capacity drives (640 GiB, and 1280 GiB) will be added in the future.

## 4.5 Optimized Workload Settings

This section lists generic recommendations for software stack setup in an environment using Intel Memory Drive Technology. Intel may publish application-specific guidelines in "Application Notes" documents; consult the support library for the same.

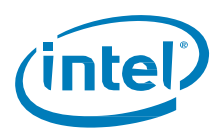

### 4.5.1 Operating System

- 1. Intel recommends using recent builds of supported popular Linux distributions (or clones) such as Redhat 7.x / CentOS 7.x or SLES 12.x
- 2. Intel Memory Drive Technology also supports Open Source hypervisors such as KVM and Xen, as shipped with the major Linux distributions

### 4.5.2 Memory Settings, Memory allocators

It is recommended that memory allocators be configured to use large pages (as example Linux Transparent Huge Pages (THP)), while correctly configuring them to (1) save on memory use, and (2) avoid memory fragmentation. For example, if your application was precompiled with the default libc allocator or with jemalloc, or makes use of them using the OS dynamic linker, please use the following guidelines:

1. For jemalloc, ensure THP operation is maintained by running the command:

```
# ln -sf 'lg_dirty_mult:-1' /etc/malloc.conf
```

2. For libc, the following environment variables may be useful to increase memory allocation size by the application, and to reduce virtualization overheads:

```
# export MALLOC_TOP_PAD_=$((16777216))
# export MALLOC TRIM THRESHOLD =$((16777216))
```

### 4.5.3 Application Settings

Parallelism or concurrency yield great benefits with Intel Memory Drive Technology. Make sure your application is configured to use many threads where available, in order to process data. CPU over-subscription increases the throughput of the product, as it allows issuing multiple fetch requests from the Optane SSD concurrently.

## 4.6 4.7 Performance Data Collection

Intel Memory Drive Technology provides tools for collecting performance-related statistics. The tools are installed into /usr/local/{etc,bin} on the machine the installer was running on, at stages 3.8, 3.9 and 3.10.

To activate periodic statistics data collection, use the following command, which records the counters every 60 seconds into an /tmp/stats (make sure this directory is not ramfs/tmpfs, but rather a directory located on a direct-attached storage device):

# cd /tmp/stats; vsmpstat --outfile 60

To start the performance collection at boot, add the following to your crontab file (with crontab -e):

@reboot (cd /tmp/stats && vsmpstat --outfile 60)

After workload is completed, share a zipped/tar archive of the files collected, or the target directory (/tmp/stats in the example above), and share it with the Intel support team.

## 4.7 If Installation Fails

Please ensure that you are using a supported OS distribution and certified Intel NVMe SSDs. See Specifications in Section 5.

### 4.7.1 Common Installation Error Codes

During the boot process, Intel Memory Drive Technology may issue warnings and errors to the console, in many cases using error codes. Table 1 below lists the most common error codes, their explanations, and suggested path to resolution.

| Error Code | Error Description            | Proposed process for handling |
|------------|------------------------------|-------------------------------|
| 279 / 700  | Boot devices is not detected | Contact Intel Support         |

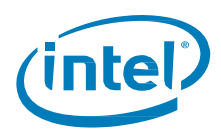

| 500  | Intel Memory Drive Technology license not found        | Reinstall licenses per Section 3.1         |
|------|--------------------------------------------------------|--------------------------------------------|
|      |                                                        | If licenses expired - obtain new licenses  |
| 70x  | More than one USD/IDE Flash device found to have Intel | Remove all moveable media that includes    |
|      | Memory Drive Install. This error only happens when     | Intel Memory Drive software, and reinstall |
|      | booting in Legacy mode.                                | it again one device only.                  |
| 1311 | Legacy VGA BIOS not found. This error only happens     | Change BIOS configuration change allowing  |
|      | when booting in UEFI mode.                             | Legacy VGA support in UEFI                 |

§

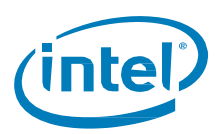

#### **Specifications** 5

| Capacity                            | 320 GiB <sup>1,2,3</sup>                                                                                                    |
|-------------------------------------|----------------------------------------------------------------------------------------------------|
| Form Factors                        | PCIe <sup>®</sup> 3.0 x4 Add-in-Card (AIC) <sup>4</sup> ; Half-height, Half-length, Low-profile                                                                                                    |
| Operating Systems                   | RHEL* 6.5, 6.6, 6.7, 6.8, 7.0, 7.1, 7.2, 7.3<br>SLES* 11 SP4, 12, 12 SP1, 12 SP2<br>Intel® Memory Drive Technology software <sup>5</sup> supports UEFI boot, or alternatively requires a<br>bootable media. Supported protocols: IDE, UHCI, and EHCI.<br>Linux OS must be installed in legacy (non-UEFI) mode |
| Supported Processors                | Intel® Xeon® E5-x6xx v3 or later, E7-x8xx v3 or later<br>Intel Xeon Bronze, Silver, Gold, or Platinum                                                                                                    |
| Maximum Processor<br>Sockets        | 8                                                                                                    |
| Maximum Software-<br>defined Memory | 64 TiB <sup>1</sup>                                                                                                    |
| Recommended DRAM<br>Expansion       | Up to 8x <sup>6</sup>                                                                                                    |
| Power                               | AIC: 12V (3.3V Aux) Supply Rail<br>Active/Idle: Up to 18 W/5 W (TYP)                                                                                                    |
| Temperature Specification           | Operating: 0-50° C ambient with specified airflow<br>Airflow requirement to prevent throttling:<br>Local Ambient T <sup>7,8</sup><br>35° C 100 LFM/drive<br>50° C 400 LFM/drive<br>Non-Operating <sup>9</sup> : -55 to 85° C                                                                                  |
| Data Retention                      | Shipping – 3 days for up to 85° C<br>Storage – 3 months for up to 60° C<br>Power off – Not Applicable                                                                                                    |
| Hot-plug                            | Hot-plug is not supported                                                                                                    |
| Compliance                          | PCI Express <sup>®</sup> Base Specification Rev 3.0<br>Enterprise SSD Form Factor Version 1.0a<br>PCI Express Card Electro-Mechanical Specification Rev 2.0 and 3.0                                                                                                    |
| Certifications and<br>Declarations  | UL*, CE*, C-Tick*, BSMI*, KCC*, VCCI*, CAN/CSA*                                                                                                    |
| Product Ecological<br>Compliance    | RoHS*, WEEE*                                                                                                    |

1. GiB = 1,073,741,824 bytes, TiB = 1,099,511,627,776 bytes

2. 3.

Total physical capacity is 375GB. Total usable capacity towards Memory Drive is 320 GiB. Intel® Memory Drive Technology software will be offered on higher capacity Intel® Optane™ SSDs at a later date. Intel® Optane™ SSDs with Intel® Memory Drive Technology software will be offered in the U.2 form factor at a later date.

4.

5. Technology licensed from ScaleMP\*

6. For example: 128GiB DRAM can be expanded up to 1024GiB based on the capacity of NVMe media installed. Higher expansion ratios may be supported, with possibly suboptimal performance. Local ambient temperature is measured at the inlet to the SSD. LFM (Linear Feet per Minute) airflow measured at the approach area of the SSD.

7.

8. 9.

Please contact your Intel representative for details on the non-operating temperature range.